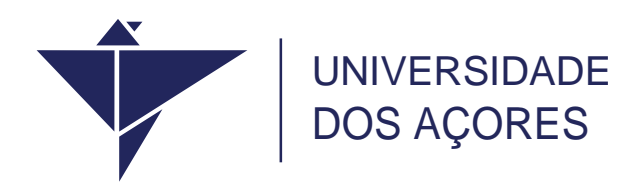

## Configuração Wi-Fi Eduroam

## Manuais

Serviço de Tecnologias de Informação e Comunicação 2017

# Índice

| Android | 2 |
|---------|---|
| IOS     | 5 |
| Mac QS  |   |
| Windows | q |
| Windows |   |

## Configuração Wi-Fi Eduroam

## ANDROID

1.No ecrã principal pressione "Definições"

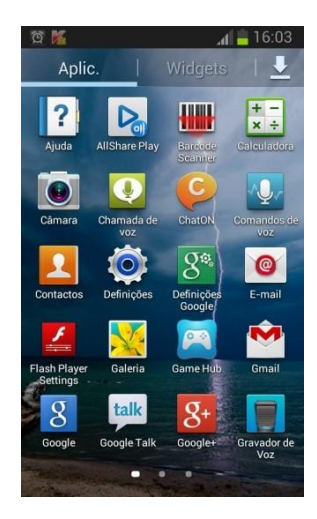

### 2.Ligue Wi-Fi

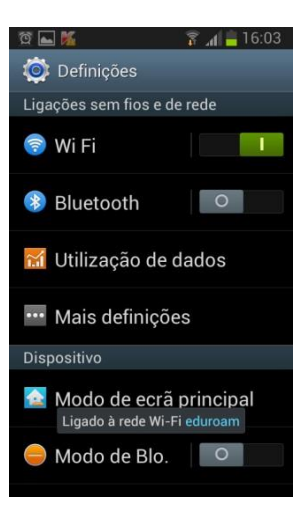

3. Pressione Wi-Fi para abrir o painel de configuração

#### 4.Selecione Adicionar rede Wi-Fi

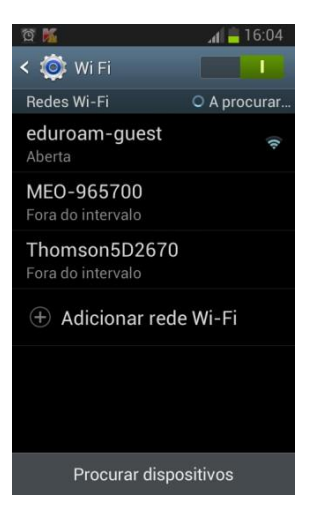

#### 5.Em SSID de rede coloque eduroam

Em Segurança escolha 802.1x EAP

Em Método EAP escolha PEAP

#### Em Autenticação de fase 2 escolha MSCHAPV2

| 🛋 🍐 🖾 🌠 🎯 ପ୍ର 🎾 💼 16:14    |
|----------------------------|
| Adicionar rede Wi-Fi       |
| SSID de rede               |
| eduroam                    |
| Segurança                  |
| 802.1x EAP                 |
|                            |
| Método EAP                 |
| PEAP                       |
| Autenticação de fase 2     |
| MSCHAPV2                   |
| Certificado de CA          |
| (Não especificado)         |
| Cancelar Guardar           |
| Guildela                   |
| ♥ 앱 도 M ▲ (= 16:05         |
| Adicionar rede Wi-Fi       |
| (Não especificado)         |
| Certificados de utilizador |
| (Não especificado)         |
| Identidade                 |
| uacpt\nomedeutilizador     |
| Identiciade anónima        |
| Incition of a monimum      |
|                            |
| Palavra-passe              |
|                            |
| Mostrar palavra-passe      |
| Cancelar Guardar           |

6. Insira no nome de utilizador uacpt\nomedeutilizador\_ou nomedeutilizador@uacpt.local,a password correspondente e pressione Guardar. O nome de utilizador corresponde ao número de aluno

Nesta altura já deverá estar ligado à rede eduroam.

## IOS

1. No ecrã principal, selecione Definições

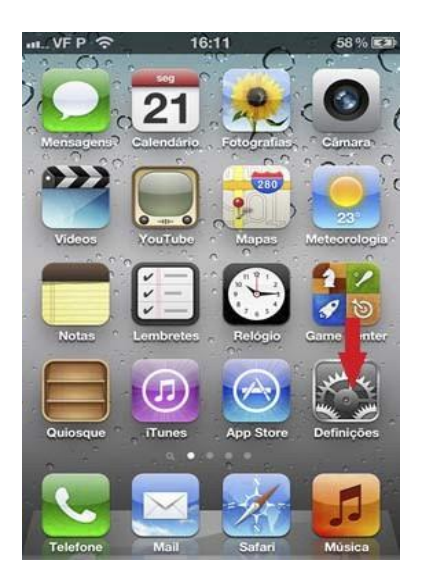

2. No ecrã Definições escolha Wi-Fi

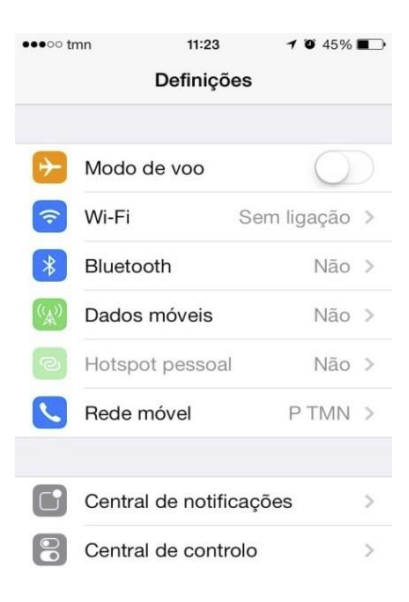

3. Pressione Outra... a partir da secção "Escolha uma rede..."

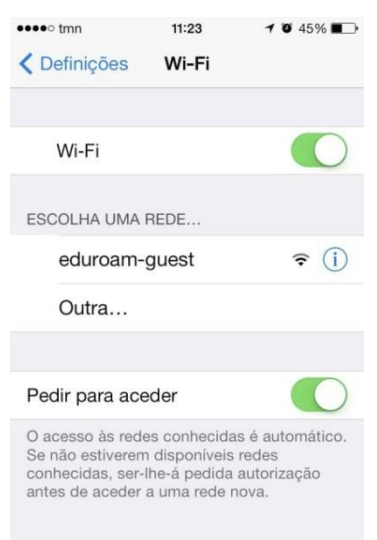

4. Em Nome escreva *eduroam* e em Segurança escolha WPA empresarial e depois pressione Outra Rede

| ●●●●○ tmn | 11:24                 | <b>1 0</b> 45% <b>1</b> | •••• tmn 11:24           | <b>1</b> 0 45% |
|-----------|-----------------------|-------------------------|--------------------------|----------------|
| Digit     | e a informação da rec | de                      | Digite a informação da r | ede            |
| Cancelar  | Outra rede            | Aceder                  | Outra rede Segurança     |                |
|           |                       |                         |                          |                |
| Nome      | Nome da rede          |                         | Nenhuma                  |                |
|           |                       |                         | WEP                      |                |
| Segurança | Ne                    | nhuma >                 | WPA                      |                |
| QWE       | RTYU                  | ΙΟΡ                     | WPA2                     |                |
|           |                       |                         | WPA empresarial          | ~              |
| ASD       |                       | K L                     | WPA2 empresarial         |                |
| ŵΖΧ       | CVBN                  | M                       |                          |                |
| .?123     | espaço                | aceder                  |                          |                |

5. No nome de utilizador deverá indicar uacpt\nomedeutilizador\_ou nomedeutilizador@uacpt.local e a respetiva password e pressione Aceder.

| •••• tmn  | 11:25                 | 1 Q 45%          |
|-----------|-----------------------|------------------|
| Nome P    | igite a informação da | rede             |
| Cancelar  | Outra rede            | Aceder           |
| Seguranç  | a WPA er              | npresarial >     |
| Nome de   | utilizador uscpt      | nomedeutilizador |
| Palavra-p | asse ••••••           | ••••             |
|           |                       |                  |
| QWE       | RTYL                  | IOP              |
| A S       | DFGH                  | JKL              |
| ŵΖ        | ХСVВ                  | N M 🗵            |
| .7123     | espaço                | enter            |

6. Pressione Aceitar quando aparecer a janela do Certificado

Neste momento já deverá estar ligado à rede **eduroam**.

## MAC OS

1. Clique no ícone de rede wireless 🔶 (na barra de menus no canto superior direito)

|           |                 | <b>*</b> (  | 00 | * | $\bigcirc$ | - | (2:10) |
|-----------|-----------------|-------------|----|---|------------|---|--------|
|           | AirPort: deslig | ado         |    |   |            |   |        |
| the state | Ligar AirPort   |             |    |   |            |   |        |
|           | Abrir preferêr  | icias da re | de |   |            |   |        |
| · A       | A STREET        |             |    |   |            |   |        |
|           | Print I         |             |    |   |            |   |        |
| 1000      | A BANK          |             |    |   |            |   |        |
| 10        | A.E.A           |             |    |   |            |   |        |

#### Selecione Ligar AirPort

2. Selecione Aceder a outra rede...

|         | ¥ 🕀 🗘                                      | * 🤅  | 4 | <b>(1:59)</b> |
|---------|--------------------------------------------|------|---|---------------|
| a der   | AirPort: ligado<br>Desligar AirPort        |      |   |               |
| 100     | Nenhuma rede seleccionada<br>eduroam-guest | ((t- |   |               |
|         | Dispositivos<br>hpsetup                    | ((:- |   |               |
| 5 1/6   | Aceder a outra rede                        |      |   |               |
| - Maria | Criar rede<br>Abrir preferências da rede   |      |   |               |
| NY NY   | AND I                                      |      |   |               |

3. Coloque eduroam na caixa Nome da rede e escolha WPA empresarial na caixa Segurança

Introduza no utilizador **uacpt\nomedeutilizador**\_ou **nomedeutilizador@uacpt.local** e a password... Escolha **Automática** na caixa 802.1X

| Digite o nome d<br>digite a palavra- | a rede a que pretende aceder e depois<br>passe, se for necessário. |
|--------------------------------------|--------------------------------------------------------------------|
| Nome da rede:                        | eduroam                                                            |
| Segurança:                           | WPA empresarial                                                    |
| Utilizador:                          | uacpt\nomedeutilizador                                             |
| Palavra-passe:                       | •••••                                                              |
| 802.1X:                              | Automática                                                         |
|                                      | 🗹 Memorizar esta rede                                              |

## Memorizar esta rede deve estar selecionado

### Carregue em **Aceder**

## 4. Clique Continuar na caixa Verificar certificado

| 0.0.0 | Verificar certi                                                                             | ficado                |
|-------|---------------------------------------------------------------------------------------------|-----------------------|
| 0     | A autenticar na rede "eduroam                                                               | <sup>n</sup>          |
| Ó     | Antes de proceder à autenticação n<br>examinar o certificado do servidor<br>para esta rede. | o servidor "e         |
|       | Para ver o certificado, clique em "M                                                        | lostrar certificado". |
| 3     | Mostrar certificado                                                                         | Cancelar Continuar    |

Nesta altura já deverá estar ligado à rede eduroam.

## **W**INDOWS

- 1. Abrir Centro de Rede e Partilha na opção Ethernet das Definições do Windows
  - ← Definições o × Página Principal Ethernet Localizar uma definição Ethernet Ethernet Não ligado Rede e Internet 🖨 Estado Definições relacionadas *i*∕i∉ Wi-Fi Alterar opções do adaptador 😨 Ethernet Alterar opções de partilha av Centro de Rede e Partilha Grupo Doméstico ºgo VPN Firewall do Windows n Modo de avião (中) Hotspot móvel Tem dúvidas? Obter ajuda 🕑 Utilização de dados Proxy Melhorar o Windows
- 2. Clique em Configurar uma nova ligação de rede

| 🕎 Centro de Rede e Partilha                 |                                                                                                    |                                                    |  | - | - |  | × |
|---------------------------------------------|----------------------------------------------------------------------------------------------------|----------------------------------------------------|--|---|---|--|---|
| ← → × ↑ ½ > Painel de C                     | $ ightarrow ~ \uparrow $ 🛂 > Painel de Controlo > Rede e Internet > Centro de Rede e Partilha            |                                                    |  |   |   |  | P |
| Página Principal do Painel de               | Ver as informações de rede básicas e config                                                              | gurar as ligações                                  |  |   |   |  |   |
| Controlo                                    | Ver as redes ativas                                                                                      |                                                    |  |   |   |  |   |
| Alterar definições da placa                 | uac of                                                                                                   | Tipo de acesso: Internet                           |  |   |   |  |   |
| Alterar definições de partilha<br>avançadas | Rede pública                                                                                             | Ligações: Mil Wi-Fi (eduroam)                      |  |   |   |  |   |
|                                             | Alterar as definições de rede                                                                            |                                                    |  |   |   |  |   |
|                                             | Configurar uma nova ligação ou rede<br>Configurar uma ligação de banda larga, de ace<br>ponto de acesso. | esso telefónico ou VPN; ou configurar um router ou |  |   |   |  |   |
|                                             | Resolver problemas<br>Diagnosticar e reparar problemas de rede ou o                                      | bter informações de resolução de problemas.        |  |   |   |  |   |
| Consulte também                             |                                                                                                    |                                                    |  |   |   |  |   |
| Firewall do Windows Defender                |                                                                                                    |                                                    |  |   |   |  |   |
| Grupo Doméstico                             |                                                                                                    |                                                    |  |   |   |  |   |
| Infravermelhos                              |                                                                                                    |                                                    |  |   |   |  |   |
| Opções da Internet                          |                                                                                                    |                                                    |  |   |   |  |   |

3. Clique em Ligar manualmente a uma rede sem fios

|          |          |                                                                                                    | - |        | $\times$ |
|----------|----------|----------------------------------------------------------------------------------------------------|---|--------|----------|
| 4        | 🐨 Conf   | igurar uma Ligação ou Rede                                                                                    |   |        |          |
| <u> </u> | <u> </u> |                                                                                                    |   |        |          |
|          |          |                                                                                                    |   |        |          |
|          | Selecio  | one uma opção de ligação                                                                                      |   |        |          |
|          |          |                                                                                                    |   |        | -        |
|          |          | Ligar à Internet                                                                                              |   |        |          |
|          |          | Configurar uma ligação à Internet de banda larga ou de acesso telefónico.                                     |   |        |          |
|          |          | Configurar uma nova rede                                                                                      |   |        |          |
|          |          | Configurar um novo router ou ponto de acesso.                                                                 |   |        |          |
|          |          | l igar manualmente a uma rede sem fios                                                                        |   |        |          |
|          |          | Ligue a uma rede oculta ou crie um novo perfil sem fios.                                                      |   |        |          |
|          |          | L'anna anna da tachatha                                                                                       |   |        |          |
|          |          | Configurar uma area de trabaino<br>Configurar uma ligação de acesso telefónico ou VPN à sua área de trabalho. |   |        |          |
|          |          |                                                                                                    |   |        |          |
|          |          |                                                                                                    |   |        |          |
|          |          |                                                                                                    |   |        |          |
|          |          |                                                                                                    |   |        |          |
|          |          | Sequint                                                                                                    | e | Cancel | ar       |
|          |          |                                                                                                    |   |        |          |

4. Introduzir os dados do perfil conforme se pode ver abaixo

| Nome de rede:                                                 | eduroam |   |
|---------------------------------------------------------------|---------|---|
|                                                               |         | _ |
| Tipo de segurança:                                            | 802.1x  |   |
| Tipo de encriptação:                                          | WEP     |   |
| Selecione Iniciar automaticamente esta ligação                |         |   |
| Selecione <i>Ligar mesmo que a rede não esteja a difundir</i> |         |   |

|   |                              |                                   |                      | _        |       | ×   |
|---|------------------------------|-----------------------------------|----------------------|----------|-------|-----|
| ÷ | 🔮 Ligar manualmente a um     | a rede sem fios                   |                      |          |       |     |
|   | Introduzir informaçõe        | s para a rede sem fios que        | pretende adicic      | onar     |       |     |
|   | <u>N</u> ome de rede:        | Eduroam                           |                      |          |       |     |
|   | Tipo de se <u>gu</u> rança:  | 802.1x ~                          |                      |          |       |     |
|   | <u>T</u> ipo de encriptação: | WEP $\sim$                        |                      |          |       |     |
|   | Ch <u>a</u> ve de segurança: |                                   | Ocultar carate       | res      |       |     |
|   | ✓ Iniciar automaticame       | nte esta ligação                  |                      |          |       |     |
|   | Ligar mesmo que a re         | de não esteja a difundir          |                      |          |       |     |
|   | Aviso: Se selecionar e       | sta opção, a privacidade do compu | tador poderá ficar e | m risco. |       |     |
|   |                              |                                   |                      |          |       |     |
|   |                              |                                   |                      |          |       |     |
|   |                              |                                   | <u>S</u> egui        | nte      | Cance | lar |

## Clique em **Seguinte**

5. Clique em Alterar definições de ligação

|                                                                                                    | -                                                                                                    |       | $\times$ |
|----------------------------------------------------------------------------------------------------|----------------------------------------------------------------------------------------------------|-------|----------|
| 🔶 👲 Ligar manualmente a uma rede sem fios                                                                            |                                                                                                    |       |          |
| Eduroam adicionado com êxito                                                                                         |                                                                                                    |       |          |
| → Alterar definições de ligação<br>Abrir as propriedades da ligação de modo a que eu possa alterar as<br>definições. | factor and the second second s |       |          |
|                                                                                                    |                                                                                                    |       |          |
|                                                                                                    |                                                                                                    |       |          |
|                                                                                                    |                                                                                                    |       |          |
|                                                                                                    |                                                                                                    | Fecha | ar       |

## 6. Clique no separador Segurança e de seguida em Definições avançadas

| Propriedades da Rede S                       | em Fios Eduroam                    |                    | ×       |
|----------------------------------------------|------------------------------------|--------------------|---------|
| Ligação Segurança                            |                                    |                    |         |
|                                              |                                    |                    |         |
| Tipo de s <u>e</u> gurança:                  | 802.1x                             | ~                  |         |
| Tipo de encriptação:                         | WEP                                | ~                  |         |
|                                              |                                    |                    |         |
|                                              |                                    |                    |         |
| Escolha um método de                         | autenticação de rede:              |                    |         |
| Microsoft: Protected E                       | EAP (PEAP) 🛛 🗸 🗸                   | <u>D</u> efinições |         |
| ✓ Memorizar as minha<br>que tiver sessão ini | as credenciais para esta<br>iciada | a ligação sempre   | •       |
|                                              |                                    |                    |         |
|                                              |                                    |                    |         |
|                                              |                                    |                    |         |
| Definições avançada                          | s                                  |                    |         |
|                                              |                                    |                    |         |
|                                              |                                    |                    |         |
|                                              |                                    |                    |         |
|                                              |                                    |                    |         |
|                                              |                                    | ОК С               | ancelar |

| Definições avançadas                                                                          | × |  |  |
|-----------------------------------------------------------------------------------------------|---|--|--|
| Definições 802. 1X                                                                            |   |  |  |
| Especificar modo de autenticação:                                                             |   |  |  |
| Autenticação de utilizador ou cor $\vee$ Guardar gredenciais                                  |   |  |  |
| Eliminar cre <u>d</u> enciais para todos os utilizadores                                      |   |  |  |
| Ativar início de sessão único para esta rede                                                  |   |  |  |
| Executar imediatamente antes do início de sessão do utilizador                                |   |  |  |
| <ul> <li>Executar imediatamente após o início de sessão do<br/>utilizador</li> </ul>          |   |  |  |
| Atraso <u>m</u> áximo (segundos): 10                                                          |   |  |  |
| Permitir a apresentação de caixas de diálogo adicionais<br>durante o início de sessão único   |   |  |  |
| Esta rede utiliza LANs virtuais separadas para<br>autenticação de computadores e utilizadores |   |  |  |
|                                                                                               |   |  |  |
|                                                                                               |   |  |  |
|                                                                                               |   |  |  |
| OK Cancela                                                                                    | r |  |  |

7. Coloque um visto na caixa Especificar modo de autenticação e escolha Autenticação de Utilizador

## Definições avançadas $\times$ Definições 802. 1X Especificar modo de autenticação: ✓ Guardar credenciais Autenticação de utilizador Eliminar credenciais para todos os utilizadores Ativar início de <u>s</u>essão único para esta rede Executar imediatamente antes do início de sessão do utilizador ○ Executar imediatamente após o início de sessão do utilizador Atraso <u>m</u>áximo (segundos): \* 10 Permitir a apresentação de caixas de diálogo adicionais durante o início de sessão único 🗌 Esta rede utiliza LANs <u>v</u>irtuais separadas para autenticação de computadores e utilizadores OK Cancelar

Clique em **Ok** 

8. Clique em Definições e remova o visto da caixa Verificar a identidade do servidor validando o certificado

| Propriedades de Protected EAP                                              | Х |  |  |  |
|----------------------------------------------------------------------------|---|--|--|--|
| Ao estabelecer a ligação:                                                  |   |  |  |  |
| Verificar a identidade do servidor validando o certificado                 |   |  |  |  |
| Ligar a estes servidores (exemplos:srv1;srv2;.*\.srv3\.com):               |   |  |  |  |
|                                                                            |   |  |  |  |
| Autoridades de certificação de raiz fidedigna;                             |   |  |  |  |
| AddTrust External CA Root                                                  |   |  |  |  |
| Baltimore CyberTrust Root                                                  |   |  |  |  |
| CA. CN=UACVCS01, dc=vsphere.dc=local                                       |   |  |  |  |
| Certum CA                                                                  |   |  |  |  |
| Certum Trusted Network CA                                                  |   |  |  |  |
| Class 3 Public Primary Certification Authority                             |   |  |  |  |
| < >>                                                                       |   |  |  |  |
| Notificações antes de ligar:                                               |   |  |  |  |
| Informar o utilizador se não for possível verificar a identidade do $\sim$ |   |  |  |  |
|                                                                            |   |  |  |  |
| Selecione os métodos de a <u>u</u> tenticação:                             |   |  |  |  |
| Protegido por palavra-passe (EAP-MSCHAP v2) $$                             |   |  |  |  |
| Permitir Restabelecimento Rápido de Ligação                                |   |  |  |  |
|                                                                            |   |  |  |  |
| Desligar se o servidor não apresentar o enlace criptográfico TLV           |   |  |  |  |
| Ativar Privacidade de<br>Identidade                                        |   |  |  |  |
| OK Cancelar                                                                | r |  |  |  |

9. Selecione Configurar... e confirme que a caixa de Utilizar automaticamente o nome de início de sessão e a palavra-passe do Windows está marcada

| EAP MSCHAPv2 - Propriedades                                                                                                | ×     |
|----------------------------------------------------------------------------------------------------|-------|
| Ao ligar:<br>Utilizar automaticamente o nome de início de<br>⊠sessão e a palavra-passe do Windows (e don<br>se existente). | nínio |
| OK Cancelar                                                                                                    |       |

Clique em **OK** até as várias janelas de configuração desaparecerem.

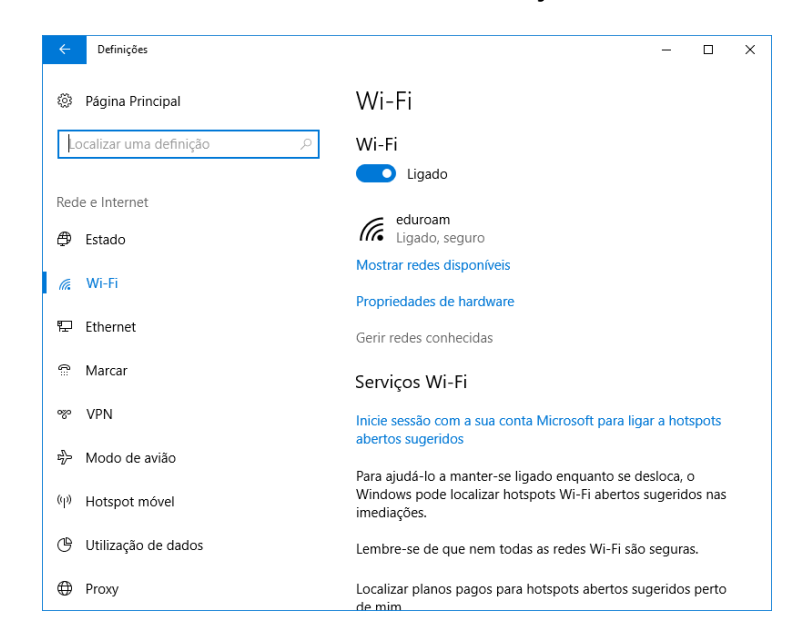

10. Esolher opção Gerir redes ronhecidas no Wi-Fi nas definições do Windows

11. Escolher e rede Eduroam e a opção Esquecer

| ← Definições                                   | - | × |
|------------------------------------------------|---|---|
| 🍪 Wi-Fi                                        |   |   |
| Gerir redes conhecidas                         |   |   |
| + Adicionar uma rede nova                      |   |   |
| Procurar nesta lista 🔎                         |   |   |
| Ordenar por: Preferência V Filtrar por: Tudo V |   |   |
| eduroam                                        |   |   |
| Propriedades Esquecer                          |   |   |
| MEO-WIFI                                       |   |   |
| Reitoria-Salao_Nobre                           |   |   |
| Reitoria_R/C_Poente                            |   |   |
| C UAc                                          |   |   |

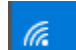

**12.** Clique com o botão esquerdo do rato no ícone da rede na barra de tarefas do ambiente de trabalho e escolha eduroam; clique em **Ligar e** Introduza no utilizador uacpt\nomedeutilizador\_ou nomedeutilizador@uacpt.local e a password

| ()<br>::                                                                                          | fortissl                                                                     |                     |  |  |  |
|---------------------------------------------------------------------------------------------------|------------------------------------------------------------------------------|---------------------|--|--|--|
| જુ                                                                                                | VPN da<br>Sem In                                                             | a UAc<br>ternet     |  |  |  |
| ~~~~~~~~~~~~~~~~~~~~~~~~~~~~~~~~~~~~~~                                                            | uacvpn<br>Sem In                                                             | ternet              |  |  |  |
| (ir.                                                                                              | eduroam<br>A ligar<br>Introduza o seu nome de utilizador e palavra-<br>passe |                     |  |  |  |
| uacpt\nomedeutilizador × Palavra-passe                                                            |                                                                              |                     |  |  |  |
| Definições de Rede e Internet<br>Altere definições, como aplicar limite de tráfego a uma ligação. |                                                                              |                     |  |  |  |
| <i>li</i> a<br>Wi-Fi                                                                              |                                                                              | භි<br>Modo de avião |  |  |  |

#### 13. Finalmente escolher a opção Ligar

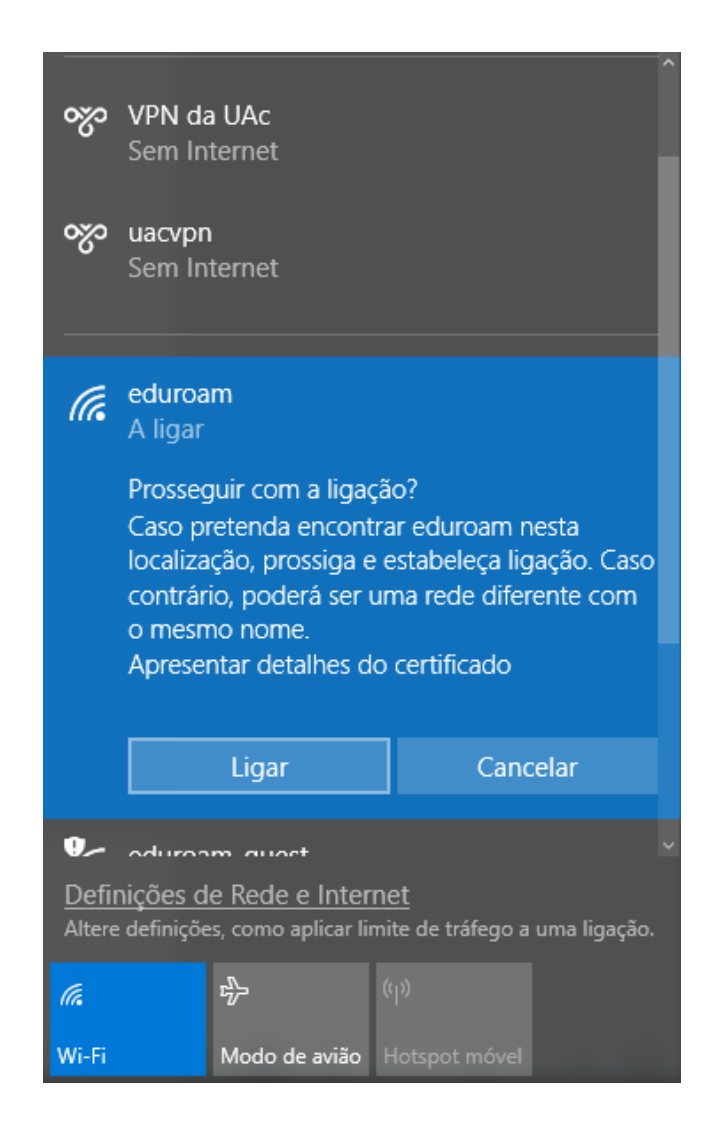

Nesta altura já deverá estar ligado à rede eduroam.